## Supplier: How to Submit a Material Invoice

The overall system requirements for submitting an invoice do not change based on whether you are submitting a service or material invoice; however, there are a few important differences to keep in mind when submitting a material invoice.

- 1. Speak with your Hess Contract Manager to understand if your items are true materials or if they are items purchased as part of your service.
- 2. All material invoices must reference a Discrete Material PO (451xxxxxx)
- 3. Your invoice may reference one PO, multiple PO lines, and multiple charge codes.
- 4. Chrg Code: Your charge code will auto-populate from the PO/PO Line. Do not edit this data. If using an AFE, please key in **PROJECTINVENTORY**.

| Material Charge Code Examples in Open Invoice:                                   |                                                                          |                   |  |  |  |  |  |  |  |  |
|----------------------------------------------------------------------------------|--------------------------------------------------------------------------|-------------------|--|--|--|--|--|--|--|--|
| Network Activity codes and Work Orders in Open Invoice with four preceding zeros |                                                                          |                   |  |  |  |  |  |  |  |  |
| Network Activity:                                                                | 00005                                                                    | (16 digits total) |  |  |  |  |  |  |  |  |
| Work Order:                                                                      | 00009                                                                    | (12 digits total) |  |  |  |  |  |  |  |  |
| Cost Center: Cost Center viewed as provided (no preceding zeros)                 |                                                                          |                   |  |  |  |  |  |  |  |  |
| AFE: For ANY AFE, in                                                             | AFE: For ANY AFE, input <b>PROJECTINVENTORY</b> in the Charge Code field |                   |  |  |  |  |  |  |  |  |

#### Example of warehouse inventory charged to an AFE:

| Line Item 1 of 1 - Invoice #   | # MP0112 - 11/28/2 | 2016    |                |             |          |            |          |
|--------------------------------|--------------------|---------|----------------|-------------|----------|------------|----------|
| Requisitioner:                 |                    | Q       | 0              |             |          |            |          |
| Chrg Code: PROJECTINVEN        | ITORY              | _ Q     | Asset Number:  | :           |          |            |          |
| NA:                            |                    |         | PO:            | 4510001000  |          |            | Q        |
| Location:                      |                    |         | PO Line:       | 00010       |          |            | Q        |
| Charge Type:Please Select-     | - •                |         | NA:            |             |          |            |          |
| Major/-/-:                     |                    |         | Service Date:  | 11/28/2016  | To:      | 11/28/2016 | <b>*</b> |
| Tickets:                       | ADD                |         |                |             |          |            |          |
|                                |                    |         |                |             |          |            |          |
| Show Items With Category Ma    | teriale -          |         |                |             |          |            |          |
| Show items with category.      | tenais •           |         |                |             |          |            |          |
| Product/Service: Widget 1 - EA | •                  |         |                |             |          |            |          |
| Part # / Item ID: W1           |                    |         |                |             |          |            |          |
| Buyer Code:                    |                    |         |                |             |          |            |          |
| Description: Widget 1          |                    |         |                |             |          |            |          |
|                                |                    |         |                |             |          |            |          |
|                                |                    |         |                |             |          |            |          |
| Pricing Source: SOURCE         | E UNITS CURRENCY   | RATE A  | DJUSTMENT TYPE | ADJUSTMENT  | ADJUSTED | RATE       |          |
| 🔓 Catalog                      | EA                 | N/A N   | I/A I          | N/A         | N/A      |            |          |
| QUANTITY UNITS                 | RATE SI            | UBTOTAL | DISCOUNT(      | %) CURRENCY |          | L          |          |
|                                |                    |         |                |             | Deller   |            |          |

## Supplier: How to Create a Material Invoice from a Purchase Order

- 1. Go to Invoice tab > Purchase Order Search.
- 2. Key in the PO number. If this field is left blank and you click "**Apply Filter**", all POs will be visible. Select the correct PO.
- 3. Select the paper icon i "Create Invoice" on the **Action** column. Alternatively, select the PO, then select the Create Invoice" button.

> Invoice > Purchase Order Search

#### Purchase Order Search

| PO Details                        |                 |            |            |          |                                |                |          |            |                     |  |  |  |  |
|-----------------------------------|-----------------|------------|------------|----------|--------------------------------|----------------|----------|------------|---------------------|--|--|--|--|
| PO Number:                        |                 | 4510128    | 8012       |          | Buyer:                         |                |          |            |                     |  |  |  |  |
| Туре:                             |                 | Detail     | Ŧ          |          | Requested Delivery Dat         | e:             | <b>#</b> | MM/DD/YYY  | Y                   |  |  |  |  |
| Status:                           | Please Select 🔻 |            |            |          | Item Master:                   | em Master:     |          |            |                     |  |  |  |  |
| Invoice Fulfillment:Please Select |                 |            |            |          | Supplier Code:                 | Supplier Code: |          |            |                     |  |  |  |  |
| Receipt Fulfillm                  | ent:            | Please     | Select     | •        | MFTR Code:                     |                |          |            |                     |  |  |  |  |
| Status of Latest                  | Change Reque    | est:Please | Select 🔻   |          |                                |                |          |            |                     |  |  |  |  |
| Apply Filter                      | Clear Filter    |            |            |          |                                |                |          |            |                     |  |  |  |  |
| ⊞ Legend                          |                 |            |            |          |                                |                |          |            |                     |  |  |  |  |
| Action                            | PO Number       | PO Status  | PO Date    | Buyer    | Buyer Site                     | Description    | Currency | Amount     | Invoice Fulfillment |  |  |  |  |
|                                   | 4510128012      | Accepted   | 02/14/2017 | Hess E&P | Hess Corporation (Head Office) |                | USD      | 500,000.00 | Unfulfilled         |  |  |  |  |
| 1 record found                    |                 |            |            |          |                                |                |          |            |                     |  |  |  |  |

4. Once you are in the invoice creation function, you will notice that the data from the PO has been autopopulated for you:

**Hess Customer Site:** 

| Hess E&P    |                                                           |
|-------------|-----------------------------------------------------------|
| Customer Si | te: Hess Corporation (Head Office) 🔻                      |
| Department: | AP Hess Corp Head Office 🔻                                |
|             | <b>y):</b>                                                |
| Contract:   | LCW1980052 - SEM - MIXED MATERIALS AND SERVICES TEST PB 🔻 |

## Line Item Details from PO:

| ,— Bu                                                                                              | yer —      |                                            |        |                       |                 | — Sup   | plier ———      |                       |           |       |       |           | ~~~~~~~~~~~~~~~~~~~~~~~~~~~~~~~~~~~~~~ |            |              |
|----------------------------------------------------------------------------------------------------|------------|--------------------------------------------|--------|-----------------------|-----------------|---------|----------------|-----------------------|-----------|-------|-------|-----------|----------------------------------------|------------|--------------|
| Hes                                                                                                | s E&P      |                                            |        |                       |                 | Supp    | lier, Inc.     |                       |           |       |       |           |                                        |            |              |
| Custo                                                                                              | omer Sit   | te:                                        | Hess I | Bakken Investments II | •               | Houston |                |                       |           |       |       |           |                                        |            |              |
| Depa                                                                                               | rtment:    |                                            | AP Ba  | kken 🔻                |                 | PO Bo   | x 230307       |                       |           |       |       |           |                                        |            |              |
|                                                                                                    |            | L                                          |        |                       |                 | Houst   | on, Texas      |                       |           |       |       |           |                                        |            |              |
|                                                                                                    |            |                                            |        |                       |                 | United  | I States of An | nerica                |           |       |       |           |                                        |            |              |
|                                                                                                    |            |                                            |        |                       |                 | 77223   |                |                       |           |       |       |           |                                        |            |              |
|                                                                                                    |            |                                            |        |                       |                 | 713-46  | 5-0396         |                       |           |       |       |           |                                        |            |              |
| - 6-                                                                                               | neral Info | rmation                                    |        |                       |                 |         |                |                       |           |       |       |           | _                                      |            |              |
| Invoi                                                                                              | ce Numi    | ber:                                       | FESTI  | INVOICE123            |                 |         |                |                       |           |       |       |           |                                        |            |              |
| Invoi                                                                                              | ce Type:   | : [                                        | Drigin | al Invoice 🔻          |                 | Invoic  | e Date:        | 10/27/2017            | MM/DD/YYY | Y     |       |           |                                        |            |              |
| Subr                                                                                               | nission 1  | Type: [                                    | irect  | Entry                 |                 | Curre   | ncv:           |                       |           |       |       | •         |                                        |            |              |
| Statu                                                                                              | s:         | . , j. j. j. j. j. j. j. j. j. j. j. j. j. | lew    | 2                     |                 | Invoic  | e Amount:      | 6 612 60              |           |       |       |           |                                        |            |              |
| Routi                                                                                              | ng Code    | e: [                                       |        |                       |                 | Remit   | Amount:        | 6,612.60              |           |       |       |           |                                        |            |              |
|                                                                                                    |            |                                            |        |                       |                 |         |                | -,                    |           |       |       |           |                                        |            |              |
| Description:<br>Entity Name & Number: 0057 – HESS CORP<br>BUSINESS CONTACT: <u>ADRIEN</u> MELENDEZ |            |                                            |        |                       |                 |         |                |                       |           |       |       |           |                                        |            |              |
| PO:                                                                                                |            | 4                                          | 51013  | 36387                 |                 |         |                |                       |           |       |       |           |                                        |            |              |
|                                                                                                    |            |                                            |        |                       |                 |         |                |                       |           |       |       |           |                                        |            |              |
| Ne                                                                                                 | xt >>      |                                            |        |                       |                 |         |                |                       |           |       |       |           |                                        |            |              |
|                                                                                                    |            | J                                          |        |                       |                 |         |                |                       |           |       |       |           |                                        |            |              |
| 5                                                                                                  | Summar     | v                                          |        | k Edit                |                 |         |                |                       |           |       |       |           |                                        |            |              |
|                                                                                                    |            |                                            | _      |                       |                 |         |                |                       |           |       |       |           |                                        |            |              |
| Aler                                                                                               | t Item     | PO                                         |        | Service Date From     | Service Date To | Part #  | Description    |                       |           | Qty   | Units | Rate      | Subtotal                               | Discount   | Total        |
| $\sim$                                                                                             | 1.         | 4510136                                    | 387    |                       |                 |         | PAD:12X60>     | X2IN;W/ EDGE COAT TR  | EATMENT.  | 12.00 | ΕA    | 26.05     | 312.60                                 | (0.00%)    | 312.60       |
|                                                                                                    | 2.         | 4510136                                    | 387    |                       |                 |         | PAD:12"X12"    | "X72";COOLING MEDIA;I | EDGE COAT | 60.00 | EA    | 105.00    | 6,300.00                               | (0.00%)    | 6,300.00     |
|                                                                                                    |            |                                            |        |                       |                 |         |                |                       |           |       |       | Subtotal: | 6,612.60                               | 0.00       | 6,612.60     |
|                                                                                                    |            |                                            |        |                       |                 |         |                |                       |           |       |       |           | Tot                                    | al Amount: | USD 6,612.60 |
|                                                                                                    |            |                                            |        |                       |                 |         |                |                       |           |       |       |           |                                        |            |              |

- 5. Insert the Invoice Number and any other details, review the data, then select Next.
- 6. Review the data and select (Add Line Item) "Add Line Item" if adding freight and/or handling (only for use if the freight and/or handling is NOT on the PO) – See section Supplier: How to Charge Freight on an eCommerce Material PO below.
- 7. From this point, follow the How to Create elnvoices guidelines and ensure all mandated items are filled in before you submit the invoice.

# Supplier: How to Charge Freight on an eCommerce Material PO

If a supplier has a Material eCommerce PO with a freight line included on the PO, the supplier will invoice charging the freight to the appropriate PO line(s).

If a supplier has a Material eCommerce PO with NO freight line included on the PO, the supplier will add the freight charges to the FIRST line the PO used for that invoice by selecting the Freight option from the Open Invoice catalog. For example, if the invoice uses lines 00010 – 00100 of the Material PO, the supplier will charge the freight to line 00010 of the PO. If the invoice uses lines 00040 – 00130 of the PO, the supplier will charge the freight to line 00040 of the PO. When the invoice is received by Hess, the freight is then charged appropriately.

If adding Freight on an eCommerce Material PO, begin with **Step 6** on above section **Supplier: How to Create a Material Invoice from a Purchase Order.** 

| Line Item 3 of 3 - Invoice # TESTINVOICE123 - 11/14/2017 |                                               |                                                                      |       |          |       |            |      |          |       | Reference the first line of the PO used on the invoice. |            |          |        |  |  |
|----------------------------------------------------------|-----------------------------------------------|----------------------------------------------------------------------|-------|----------|-------|------------|------|----------|-------|---------------------------------------------------------|------------|----------|--------|--|--|
| PO:                                                      | 4510136387                                    |                                                                      |       |          |       |            |      |          |       | PO Line (De                                             | etail) :   | 00010    |        |  |  |
| Service Date From:                                       | 11/14/2017 Image: Service Date To: 11/14/2017 |                                                                      |       |          |       |            |      |          |       |                                                         |            |          |        |  |  |
| Product/Service:                                         | Fre                                           | Freight - FREIGHT Select Freight from the<br>Product/Service catalog |       |          |       |            |      |          |       |                                                         |            |          |        |  |  |
| Description:                                             | Fre                                           | eight                                                                |       |          |       |            |      |          |       |                                                         |            |          |        |  |  |
| Tickets:                                                 |                                               | Add                                                                  |       |          |       |            |      |          |       |                                                         |            |          |        |  |  |
| Pricing:                                                 |                                               | Source                                                               | Units | Currency | Rate  | Adjustment | Туре | Adjustme | ent / | Adju                                                    | isted Rate |          |        |  |  |
| Select Catalog                                           | L.                                            | PO                                                                   | EA    | USD      | 26.05 | 5 N/A      |      | N/A      |       | N/A                                                     |            |          |        |  |  |
| pricing source                                           | L,                                            | Catalog                                                              | J     | USD      | N/A   | N/A N/A    |      | N/A      | N/A   |                                                         |            |          |        |  |  |
| Details:                                                 | Qua                                           | antity                                                               | Units |          |       | Rate       | Sub  | total    |       | D                                                       | iscount(%) | Currency | Total  |  |  |
| Key in quantity,                                         | 1                                             |                                                                      | EA    |          | Q     | 549.12     | 549  | ).12     |       | (                                                       | 0.00       | USD      | 549.12 |  |  |
| units, rate                                              | _                                             |                                                                      |       |          |       |            |      |          |       | _                                                       |            |          |        |  |  |

Note that the PO alert may turn **RED** on the added line(s) to accommodate freight on the invoice; this will not cause the invoice to fail.

| Summary Quick Edit |     |            |                   |                 |         |                                         |       |       |           |          |            |              |        |
|--------------------|-----|------------|-------------------|-----------------|---------|-----------------------------------------|-------|-------|-----------|----------|------------|--------------|--------|
| Alert              | tem | PO         | Service Date From | Service Date To | Part #  | Description                             | Qty   | Units | Rate      | Subtotal | Discount   | Total        | Delete |
|                    | 1.  | 4510136387 | 11/14/2017        | 11/14/2017      | EGG006  | PAD:12X60X2IN;W/ EDGE COAT TREATMENT.   | 12.00 | EA    | 26.05     | 312.60   | (0.00%)    | 312.60       | Ξ      |
|                    | 2.  | 4510136387 | 11/14/2017        | 11/14/2017      | EGG006  | PAD:12"X12"X72";COOLING MEDIA;EDGE COAT | 60.00 | EA    | 105.00    | 6,300.00 | (0.00%)    | 6,300.00     | Ξ      |
| -                  | 3.  | 4510136387 | 11/14/2017        | 11/14/2017      | FREIGHT | Freight                                 | 1.00  | EA    | 549.12    | 549.12   | (0.00%)    | 549.12       | $\Box$ |
| _                  | ,   |            |                   |                 |         |                                         |       |       | Subtotal: | 7,161.72 | 0.00       | 7,161.72     |        |
|                    |     | -          |                   |                 |         |                                         |       |       |           | Tot      | al Amount: | USD 7,161.72 |        |

Follow the same steps if necessary to add other freight charges (handling, crating, etc.).